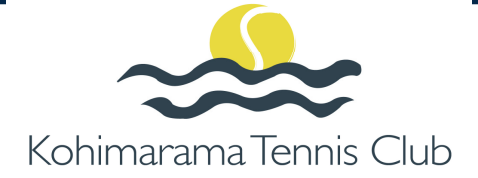

HOW TO BOOK A COURT

### Step 1

From the main menu select the BOOKING option

| Kohimarar | na Tennis Club |                |          |                 |                 |               |         |
|-----------|----------------|----------------|----------|-----------------|-----------------|---------------|---------|
| HOME      | MEMBERSHIP     | COURT BOOKINGS | COACHING | HOLIDAY PROGRAM | UPCOMING EVENTS | COMMUNITY USE | CONTACT |
|           | THE OWNER      |                | 1 3 44   |                 |                 | 1             | a den a |

#### The following screen will appear:

| Wednesday 17th July |                                       |                                       |                                       |                                       | Court 1 - Court 7 🗸 View By Date 🧹 🔛 🤇 TODAY |                                       |                                       |       |
|---------------------|---------------------------------------|---------------------------------------|---------------------------------------|---------------------------------------|----------------------------------------------|---------------------------------------|---------------------------------------|-------|
| Ø                   | Court 1<br>Full, Outdoor, Floodlit, A | Court 2<br>Full, Outdoor, Floodlit, A | Court 3<br>Full, Outdoor, Floodlit, A | Court 4<br>Full, Outdoor, Floodlit, A | Court 5<br>Full, Outdoor, Floodlit, A        | Court 6<br>Full, Outdoor, Floodlit, A | Court 7<br>Full, Outdoor, Floodlit, A | Ø     |
| 07:00               | â                                     | â                                     | â                                     | â                                     | â                                            | â                                     | \$10.00                               | 07:00 |
| 07:30               | â                                     | â                                     | â                                     | â                                     | â                                            | â                                     | \$10.00                               | 07:30 |
| 08:00               | â                                     | â                                     | â                                     | â                                     | â                                            | â                                     | \$10.00                               | 08:00 |
| 08:30               | â                                     | â                                     | â                                     | â                                     | â                                            | â                                     | \$10.00                               | 08:30 |
| 09:00               | â                                     | â                                     | â                                     | â                                     | â                                            | â                                     | \$10.00                               | 09:00 |
| 09:30               | â                                     | â                                     | â                                     | â                                     | â                                            | â                                     | \$10.00                               | 09:30 |
| 10:00               | â                                     | â                                     | â                                     | â                                     | â                                            | â                                     | \$10.00                               | 10:00 |
| 10:30               | ô                                     | â                                     | ĥ                                     | â                                     | â                                            | ĥ                                     | \$10.00                               | 10:30 |
|                     |                                       |                                       |                                       |                                       |                                              | 1                                     |                                       |       |

### Step 2

Select the date you want the court booking for using the following buttons:

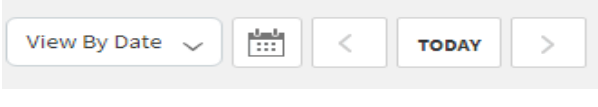

# Step 3

Click on the free time slot on the court you wish to book for and the following screen will appear:

| Make a booking                         | $\otimes$ |
|----------------------------------------|-----------|
| Court 1: Mon 21st Aug from 08:30 until | 09:00 🗸   |
|                                        | BOOK NOW  |

## Select the end time and click on **BOOK NOW**

Your booking confirmation screen will appear and an email will be sent to you confirming booking.

| Booking details |                     |  |  |  |
|-----------------|---------------------|--|--|--|
| 20 August 2017  | 🕑 11:00 until 12:00 |  |  |  |
| I Court 3       | <u>٩</u>            |  |  |  |

### Step 4

Turn up on the correct day and enjoy your game.